## 뉴로헬스 설치 방법

#### 📵 설치 전 확인사항

- 설치 시 주의사항
  - 하나의 시리얼 키는 3회까지만 설치 가능 (단, 뉴로헬스는 2회)
  - 횟수 초과, 분실 시 재구매 하셔야 합니다.
  - 컴퓨터이상으로포맷 후 재설치 하는 경우, 본사로 문의주시면 2회에 한하여 재설치 도와드립니다.
- 컴퓨터 환경
  - 설치 시 인터넷에 연결되어있어야 합니다.
  - 윈도우 7 이상에서 사용가능합니다. (windows 7, windows 8.1, windows 10)
  - 권장사양
    - CPU(프로세서) : 인텔코어 i5 또는 AMD Ryzen5 이상
    - RAM(메모리): 4GB 이상

Q : 시리얼 키가 어디 있을까요?

A : 제품 케이스 뚜껑 안쪽에 있습니다.

- 1. 영문으로 된 제품명 확인
- 2. 하단의 동일 프로그램명 확인
- 3. 16자리 시리얼 키 입력
- 4. 다운로드 완료

#### 🚯 파낙토스 홈페이지 접속

- 인터넷 브라우저를 실행합니다.
  - 네이버 웨일과 크롬 브라우저는 브라우저 보안설정에 따라 다운로드가 진행되지 않을 수 있습니다.
     인터넷 익스플로어 또는 마이크로소프트 엣지 브라우저 사용을 권장합니다.
    - 본 가이드에서는 **마이크로소프트 엣지(Microsoft Edge)를 사용**하였습니다.

| 사용 추천             | 보안을 사유로 비추천      |
|-------------------|------------------|
| Internet Explorer | 네이버 웨일<br>Chrome |

• 검색창에 "파낙토스"를 입력하여 검색합니다.

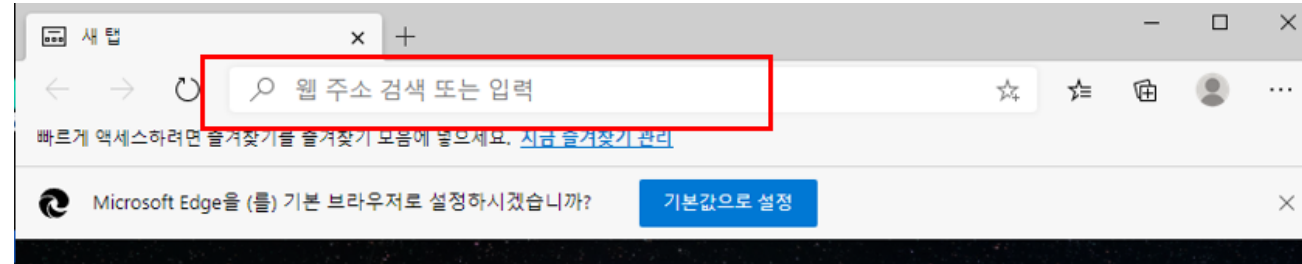

검색결과 중 "뇌과학1위기업 파낙토스"를 클릭합니다.

### 집중력은 파낙토스 뉴로하모니

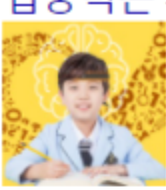

http://www.panaxtos.com ▼ (광고) 뇌훈련센터, 기억력, 홈스쿨링, ADHD, BQ검사, 뉴로피드백훈련, 집중력 센터안내·가맹안내·다운로드·제품소개

# 뉴로피드백 마인드브레인

### http://www.mindbrain.co.kr -

(광고) 홈회원모집, 뉴로하모니, 1:1 예약제 훈련, 집중력, 불면개선, 정서안정 센터안내 · 홈회원 모집 · 제품구매 · 상담문의

# 이음두뇌연구소파낙토스

### https://ieumlab.modoo.at -

(광고) 두뇌훈련과 심리미술활동을 통한 학습능률 파낙토스향상 프로그램 지난달에 사용자 10,000명 이상이 modoo.at에 방문했습니다.

# 파낙토스 다나와

### http://www.danawa.com -

광고 파낙토스, 살 땐 사더라도 최저가로 알뜰쇼핑 하셔야죠! 가격비교 다나와! 지난달에 사용자 10,000명 이상이 danawa.com에 방문했습니다.

### 뇌과학 1위 기업 파낙토스

### https://www.panaxtos.com -

파낙토스 병원특판 본부장 송은숙 입니다. 안녕하십니까. 파낙토스 병원특판 본부장 송은숙 입니다. 전세계 뇌과학 1위 기업 파낙토스의 뉴로피드백 뇌파훈.. [병원특판 1지사] 송은숙 / 2020.11.13

#### 🚯 설치프로그램 다운로드

화면 우측상단의 "로그인"을 클릭하여 로그인 합니다.
 아이디가 없는경우엔 "회원가입"을 먼저 진행 하신 후 로그인을 합니다.

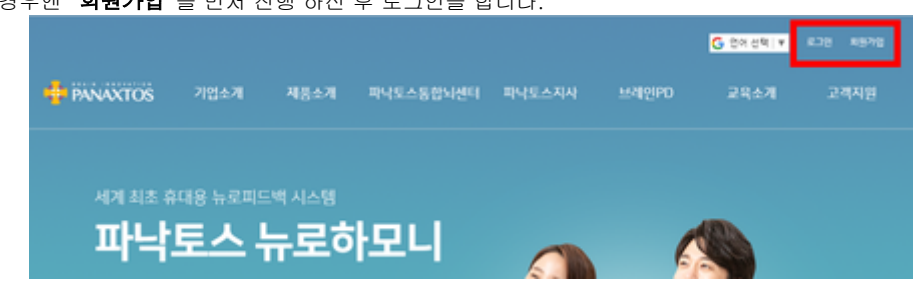

• 로그인 진행 후, 좌측 하단의 "프로그램 다운로드"를 클릭합니다.

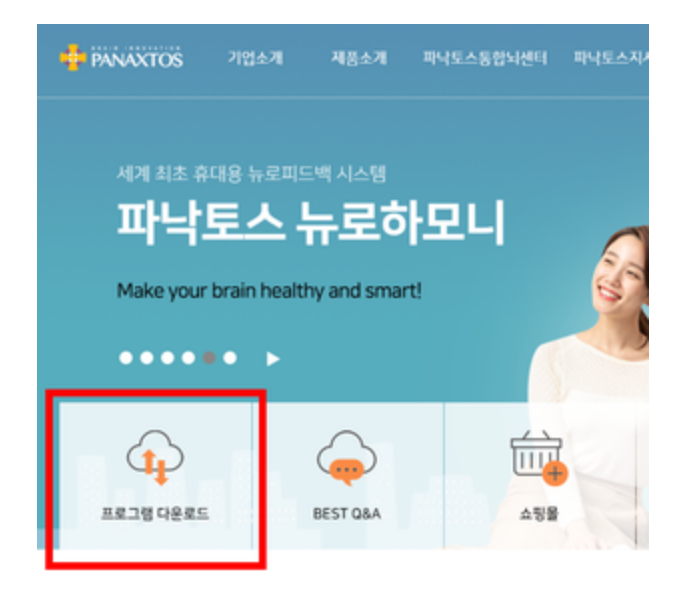

• 자료실로 이동되면, 좌측하단의 **"필수 프로그램(PC 버전)"** 를 클릭합니다.

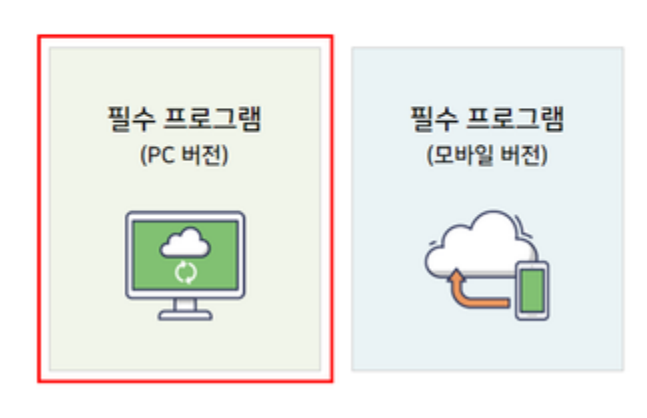

필수 프로그램 다운로드 자료실

• 패키지프로그램 중 뉴로헬스패키지(NeuroHealth) 의 창에 시리얼코드를 입력 후 확인 클릭 합니다.

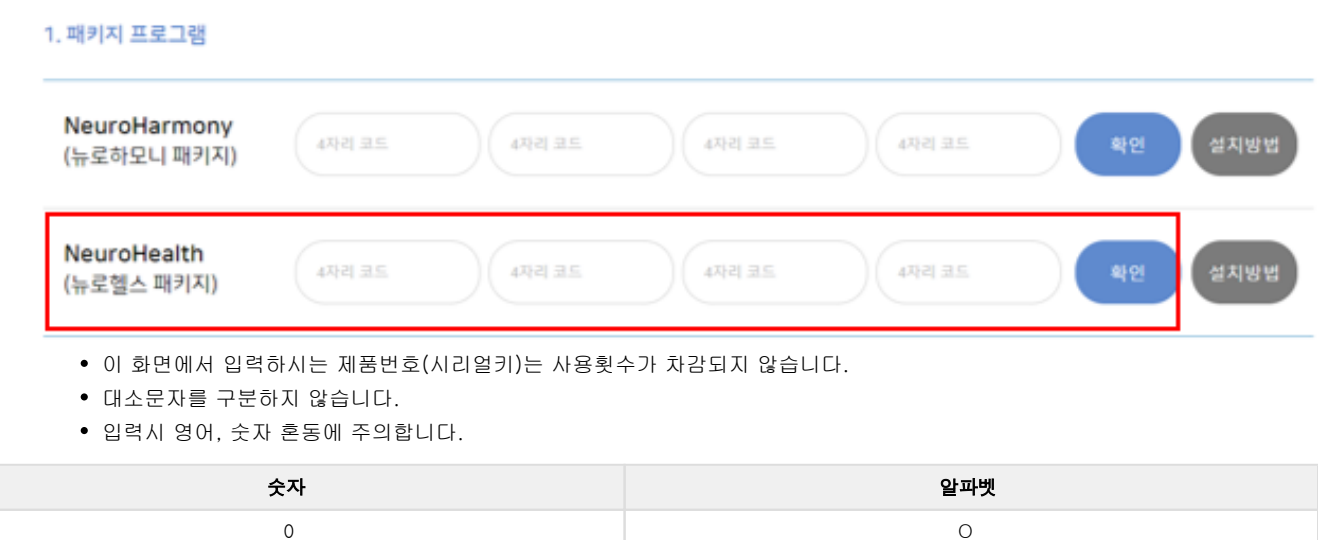

| 1 | 1 |
|---|---|
|   |   |

1. 패키지 프로그램

| NeuroHarmony<br>(뉴로하모니 패키지) | 4자리 5 |
|-----------------------------|-------|
| NeuroHealth                 | XXXX  |
| (뉴로헬스 패키지)                  |       |

• NeuroHealth\_1.5\_Setup.zip 의 **"폴더에 표시"**를 클릭하면 다운로드 받은 폴더가 나타납니다.

| 모든 파일                                                                                                    | Î           | ď       |    |
|----------------------------------------------------------------------------------------------------|-------------|---------|----|
| 2020년 11월 30일                                                                                                    |             |         |    |
| NeuroHealth_1.5_Setup.zip           http://ibc.panaxtos.com/download.php?todo=path_download&file_path=device/indi_version/1.5/&file_name=Net           물다에 표시 | euroHealth, | _1.5_Se | tu |

• 다운로드 폴더가 열리면 뉴로헬스 설치프로그램이 다운로드 된 것을 확인 할 수 있습니다.

| 이름                          | 수정한 날짜             | 유형         | 크기        |
|-----------------------------|--------------------|------------|-----------|
| A NeuroHealth_1.5_Setup.zip | 2020-11-30 오후 2:33 | 압축(ZIP) 파일 | 964,130KB |
| Telegram Desktop            | 2020-11-25 오후 5:29 | 파잌 폭더      |           |

#### 📵 압축해제(압축풀기)

- NeuroHealth\_1.5\_Setup 을 마우스 오른쪽 클릭하면 메뉴가 열립니다.
   아래와 같은 방법을 통해 압축을 해제합니다
  - 검정색 글씨(NeuroHealth\_1.5\_setup)부분을 마우스 오른쪽 클릭해야 메뉴가 열립니다.

사용하시는 컴퓨터에 따라 보이는 화면이 다릅니다.

| 의 컴퓨터에 나타나는 "압축풀기"를          | 진행해주세요.                                                     |                                                                           |
|------------------------------|-------------------------------------------------------------|---------------------------------------------------------------------------|
| 열 <b>기(0)</b><br>새 창에서 열기(E) | <ul> <li>실 알집으로 압축물기(A)</li> <li>♀ 안전몰더에 압축물기(F)</li> </ul> | 열 <b>기(0)</b><br>③ 여기에 풀기(X)                                              |
| 압축 풀기(T)                     | ▲ 관리자 권한으로 압축풀기(X)                                          | <ul> <li>♥ 알아서 물기(Z)</li> <li>♥ NeuroHealth 1 1 Setun₩ 에 풍기(F)</li> </ul> |
|                              | 🛄 여기에 압축물기(E)                                               | ◆ 반디집으로 압축 풀기(B)                                                          |

제품번호를 알맞게 입력하신 후 "확인" 버튼을 클릭하면, 다운로드가 진행됩니다.
 다운로드가 완료되면 "모두 표시"버튼을 클릭합니다.

| "압축 풀기" 클릭 | "알집                                                      | 으로 압축풀기"클릭                                                                 |                  | "반디집으로 압축풀기"클릭 |
|------------|----------------------------------------------------------|----------------------------------------------------------------------------|------------------|----------------|
|            | 이용<br>MeuroHealth_1.5_Setup.zip<br>NeuroHealth_1.5_Setup | 수정한 날짜 유형 크<br>2020-11-30 오후 2:33 압숙(ZIP) 파일 1<br>2020-11-30 오후 2:37 파일 물더 | 17 <br>964,130KB |                |
|            | (위) 압축해제                                                 | 전 / (아래) 압축해제 완호                                                           | 료)               |                |

😮 알집으로 압축풀기를 하시는 경우, 안전폴더에 풀기 버튼이 나타납니다.

- 진행하게되면 정상적인 설치가 안되기때문에, 반드시 "예"를 눌러주세요.
- 컴퓨터에 따라 나타나지 않을 수 있습니다.

| 의심 파일                                                                                | 일경고                                                                                       |  |
|--------------------------------------------------------------------------------------|-------------------------------------------------------------------------------------------|--|
|                                                                                      | 의심되는 파일이 포함되어 있습니다. 압축해제를 진행하시겠습니까?                                                       |  |
|                                                                                      | 이 파일은 안전폴더에 압축해제 후 바이러스 검사를 권장합니다.                                                        |  |
| 압축파일에 이중확장자가 포함되어 있습니다. (신고하기)<br>C:\#Users\#user1\#Down\#NeuroHarmony 1.1_Setup.zip |                                                                                           |  |
|                                                                                      | ♥안전폴더에 풀기 예 아니오                                                                           |  |
| 3 설치                                                                                 |                                                                                           |  |
| • 압축<br>"Neu                                                                         | 해제 된 NeuroHealth_1.5_setup 폴더에 진입 하신 후<br>euroHealth_1.5_setup"를 실행합니다.                   |  |
| 0                                                                                    | 이름 ^ 수정한날짜 유형 크기                                                                          |  |
| 4                                                                                    | ♣ NeuroHealth_1.5_Setup.exe 2020-10-27 오전 1:04 응용 프로그램 964,129KB                          |  |
| ເ                                                                                    | 너의 설정에 따라 Windows의 PC보호가 나타날 수 있습니다.<br>↓방법을 따라 진행하신 후 NeuroHarmoney_1.1_setup을 다시 실행합니다. |  |
| •                                                                                    | • 방법1에 따라 진행하시고, 안되는 경우 방법2로 진행합니다.                                                       |  |
| 방법1                                                                                  | 방법2                                                                                       |  |

| Windows Defender SmartScreen에서 인식할 수 없는 앱의 시작을 차단했<br>니다. 이 맨은 실행하면 PC가 위험에 노출될 수 있습니다.<br>추가 정보<br>1 | ★ NeuroHarmony 1.       97(0)       97(0)       97(0)       97(0)       97(0)       97(0)       97(0)       97(0)       97(0)       97(0)       97(0)       97(0)       97(0)       97(0)       97(0)       97(0)       97(0)       97(0)       97(0)       97(0)       97(0)       97(0)       97(0)       97(0)       97(0)       97(0)       97(0)       97(0)       97(0)       97(0)       97(0)       97(0)       97(0)       97(0)       97(0)       97(0)       97(0)       97(0)       97(0)       97(0)       97(0)       97(0)       97(0)       97(0)       97(0)       97(0)       97(0)       97(0)       97(0)       97(0)       97(0)       97(0)       97(0)       97(0)       97(0)       97(0)       97(0)       97(0)       97(0)       97(0)       97(0)       97(0)       97(0)       97(0)       97(0)       97(0)       97(0)       97(0)       97(0)       97(0)       97(0)       97(0)       97(0)       97(0)       97(0)       97(0)       97(0)       97(0)       97(0)       97(0)       97(0)       97(0)       97(0)       97(0)       97(0)       97(0)       97(0)       97(0)       97(0)       97(0)       97(0)       97(0)       97(0)       97(0)       97(0) |
|----------------------------------------------------------------------------------------------------|----------------------------------------------------------------------------------------------------|
| 실행 안 함<br>"추가정보" 클릭                                                                                   |                                                                                                    |
|                                                                                                    | ♦ NeuroHarmony 1.1 Setup exe 속성 X                                                                                                    |
| ×<br>Windows의 PC 보호                                                                                   | 일반 호환성 보안 자세히 이전 버전                                                                                                    |
| Windows Defender SmartScreen에서 인식할 수 없는 앱의 시작을 차단했습<br>니다. 이 앱을 실행하면 PC가 위험에 노출될 수 있습니다.              | NeuroHarmony_1.1_Setup.exe                                                                                                    |
| 앱: NeuroHealth_1.1_Setup.exe<br>게시자: 알 수 없는 게시자                                                       | 파일 형식: 응용 프로그램(.exe)                                                                                                    |
|                                                                                                    | 설명: NeuroHarmony_1.1_Setup.exe                                                                                                    |
|                                                                                                    | 위치: C:\Users\Users\User1\Users\User1\Users                                                                                                    |
|                                                                                                    | 크기: 580MB (608,814,266 바이트)                                                                                                    |
|                                                                                                    | 디스크 할당 크기: 580MB (608,817,152 바이트)                                                                                                    |
|                                                                                                    | 만든 날짜: 2020년 11월 25일 수요일, 오후 5:29:40                                                                                                    |
| 28 2878<br>                                                                                           | 수정한 날짜: 2020년 10월 24일 토요일, 오전 1:58:00                                                                                                    |
|                                                                                                    | 액세스한 날짜: 2020년 11월 25일 오늘, 20분 전                                                                                                    |
| <b>"실행</b> " 클릭                                                                                       | 특성: □ 읽기 전용(R) □ 숨김(H) <b>2</b> 고급(D)                                                                                                    |
|                                                                                                    | 보안: 이 파일은 다른 컴퓨터로부터 왔으며<br>사용자의 컴퓨터를 보호하기 위해 차단 기차단 해제(K)<br>되었을 수도 있습니다.                                                                                                    |
|                                                                                                    | 3 확인 취소 적용(A)                                                                                                    |
|                                                                                                    | 2. 사건 에제 세크 2. "하이" 크리                                                                                                    |
|                                                                                                    | v. ¬ë =¬                                                                                                    |

• 설치 과정은 표를 따라 진행합니다.

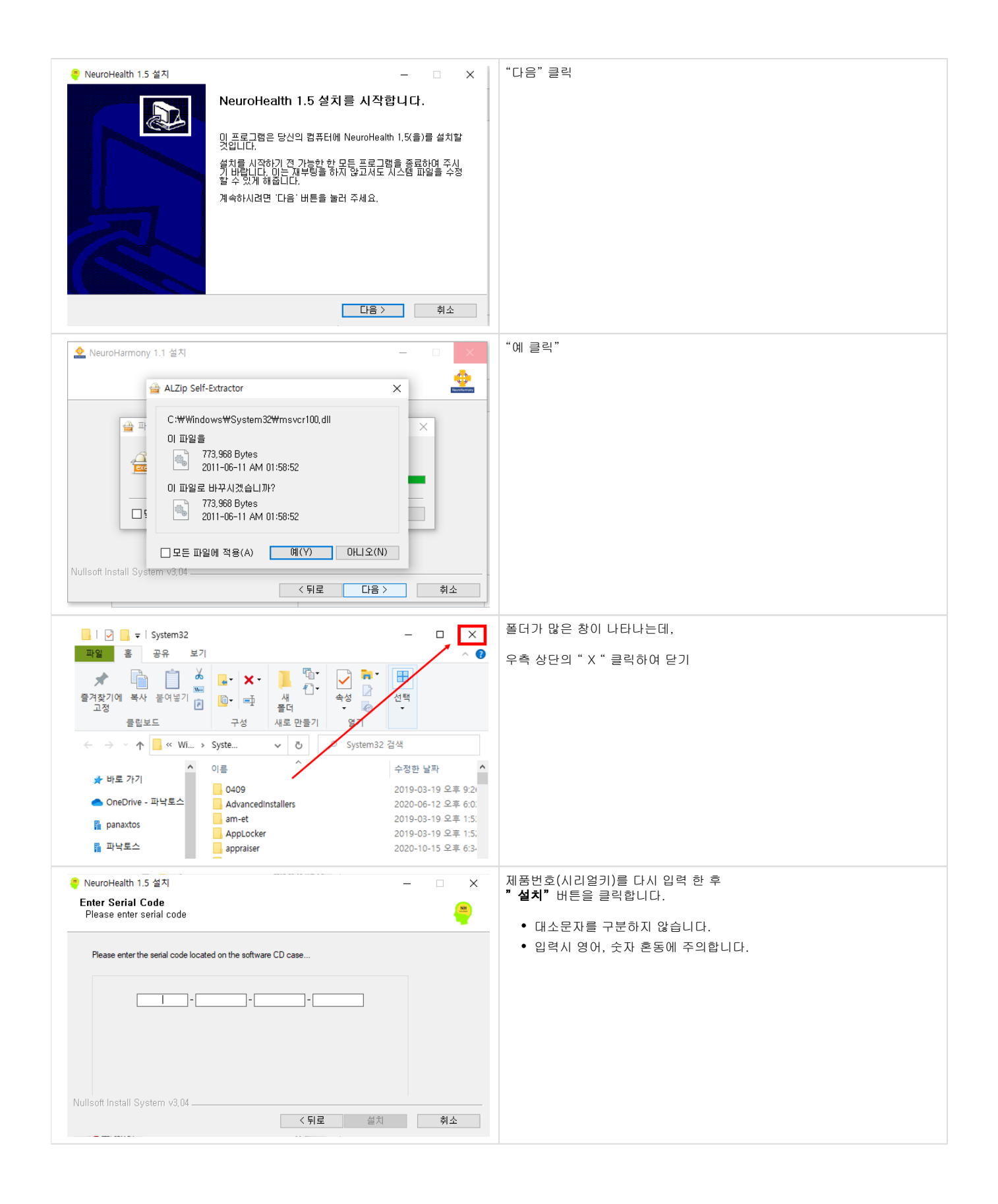

| FTDI CDM Drivers                                                                                                    | "Extract" 클릭             |
|----------------------------------------------------------------------------------------------------|--------------------------|
| Ne     FTDI CDM Drivers                                                                                                    |                          |
| Ne<br>Click 'Extract' to unpack version 2, 12,00 of FTDI's Windows                                                                                                    |                          |
| driver package and launch the installer.                                                                                                    |                          |
|                                                                                                    |                          |
|                                                                                                    |                          |
|                                                                                                    |                          |
|                                                                                                    |                          |
|                                                                                                    |                          |
| Nulls:                                                                                                    |                          |
| < Back Extract Cancel                                                                                                    |                          |
|                                                                                                    |                          |
| 장치 드라이버 설치 마법사                                                                                                    | "나음" 클릭                  |
| 장치 드라이버 설치 마법사 시작                                                                                                    |                          |
| 이 마법사는 사용자가 일부 컴퓨터 장치에 필요한 소프트웨<br>어 드라이버를 설치하도록 도와줍니다.                                                                                                    |                          |
|                                                                                                    |                          |
|                                                                                                    |                          |
|                                                                                                    |                          |
|                                                                                                    |                          |
|                                                                                                    |                          |
| 계속하려면 [다음]을 클릭하십시오.                                                                                                    |                          |
| < 뒤로(B) 다음(N) > 취소                                                                                                    |                          |
|                                                                                                    |                          |
| 장치 드라이버 설치 마법사                                                                                                    | 1. "동의함"제크<br>2 "[[음" 클릭 |
| 사용전 세탁                                                                                                    |                          |
| 소용권, 곚양에 동악했모만, 설치를 계속할 수 있습니다. 사용권 계약을 자세                                                                                                    |                          |
| 이 방어 가 키를 부르십시오.<br>Down 키를 부르십시오.<br>IMPORTANT NOTICE: PLEASE READ CAREFULLY BEFORE                                                                                                    |                          |
| INSTALLING THE RELEVANT SOFTWARE:<br>This licence agreement (Licence) is a legal agreement between you<br>(Licensee or you) and Future Technology Devices International                           |                          |
| Limited of 2 Seaward Place, Centurion Business Park, Glasgow w64<br>1HH, Scotland (UK Company Number SC136640) (Licensor or we) for<br>use of driver software provided by the Licensor(Software), |                          |
| BY INSTALLING OR USING THIS SOFTWARE YOU AGREE TO THE                                                                                                    |                          |
| ○ 동악함(A) 다른 미름으로 저장(S) 인쇄(P)                                                                                                    |                          |
| 2                                                                                                    |                          |
| < 뒤로(B) 다음(N) > 취소                                                                                                    |                          |
|                                                                                                    | "마치" 크리                  |
| 이가 드카이의 관가 바랍지<br>····································                                                                                                    |                          |
|                                                                                                    |                          |
| 컴퓨터에 드라이버를 설치했습니다.                                                                                                    |                          |
| 이제 장치를 컴퓨터에 연결할 수 있습니다. 장치와 함께 설명서가 제<br>공되었으면 장치를 사용하기 전에 설명서를 먼저 읽어보십시오.                                                                                                    |                          |
|                                                                                                    |                          |
|                                                                                                    |                          |
|                                                                                                    |                          |
| 드라이버 이름 상태                                                                                                    |                          |
| 드라이버 이름 상태<br>✓ FTDI CDM Driver Pa 사용할 수 있음<br>✓ FTDI CDM Driver Pa 사용할 수 있음                                                                                                    |                          |
| 드라이버 이를 상태<br>✓ FTDI CDM Driver Pa 사용할 수 있음<br>✓ FTDI CDM Driver Pa 사용할 수 있음                                                                                                    |                          |

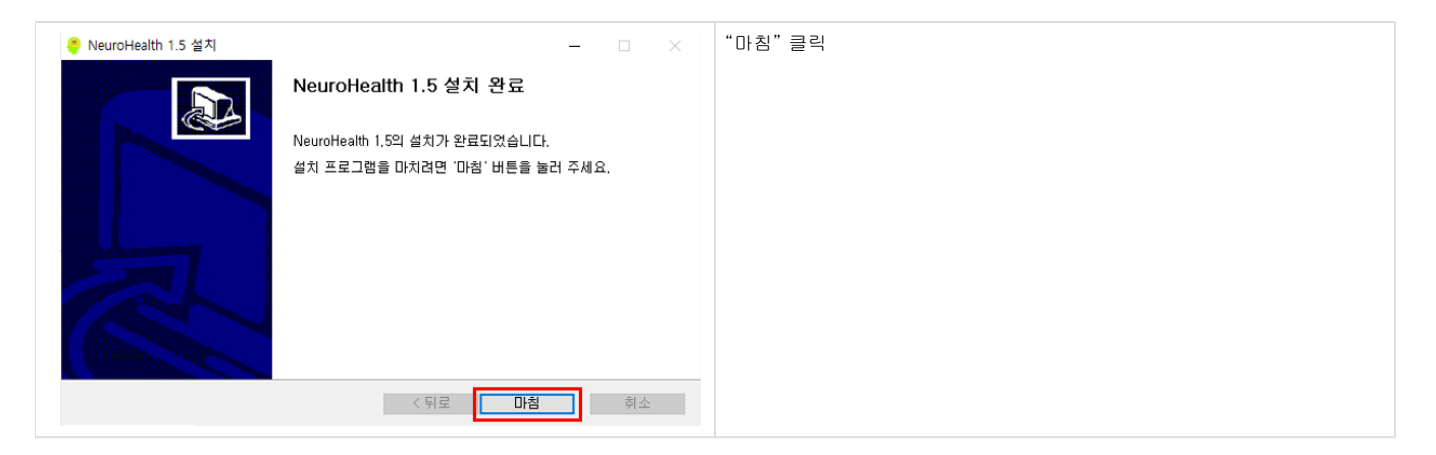

- 😢 제품번호(시리얼키)입력 시 오류가 발생하는 경우
  - Unkown faliure!
    - 인터넷연결이 안되어 있는 경우 나타날 수 있습니다 . 인터넷을 연결해주세요.
  - Wrong serial number
    - 시리얼키를 잘못입력 한 경우 나타납니다.
    - 숫자 1과 영문 I / 숫자 0과 영문O를 구분합니다.
  - Exceeded the limithe install count
    - 하나의 시리얼키로 3번까지 설치가 가능하며, 설치횟수가 초과 된 경우 발생합니다.
    - 사용횟수가 모두 소진 된 상태에서 컴퓨터 고장 등으로 인하여 재설치를 하시는 경우 본사로 연락주시면 1회에 한하여 횟수조정이 가능합니다.
    - 사용횟수 소진 시 프로그램의 시리얼키를 새로 구매하셔야합니다.

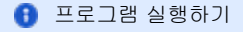

• 바탕화면의 "NeuroHealth1.5" 아이콘을 더블클릭하여 실행합니다.

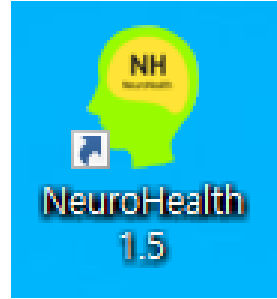

- 가장 먼저 "트레이닝 프로토콜"을 클릭하여 훈련모드를 설정합니다.
  - 자신의 훈련프로토콜을 아시는 경우 YES를 눌러 선택하고,
    - 모르는 경우 NO를 누르면 자신에게 적합한 훈련모드를 찾기위해 검사가 진행됩니다.

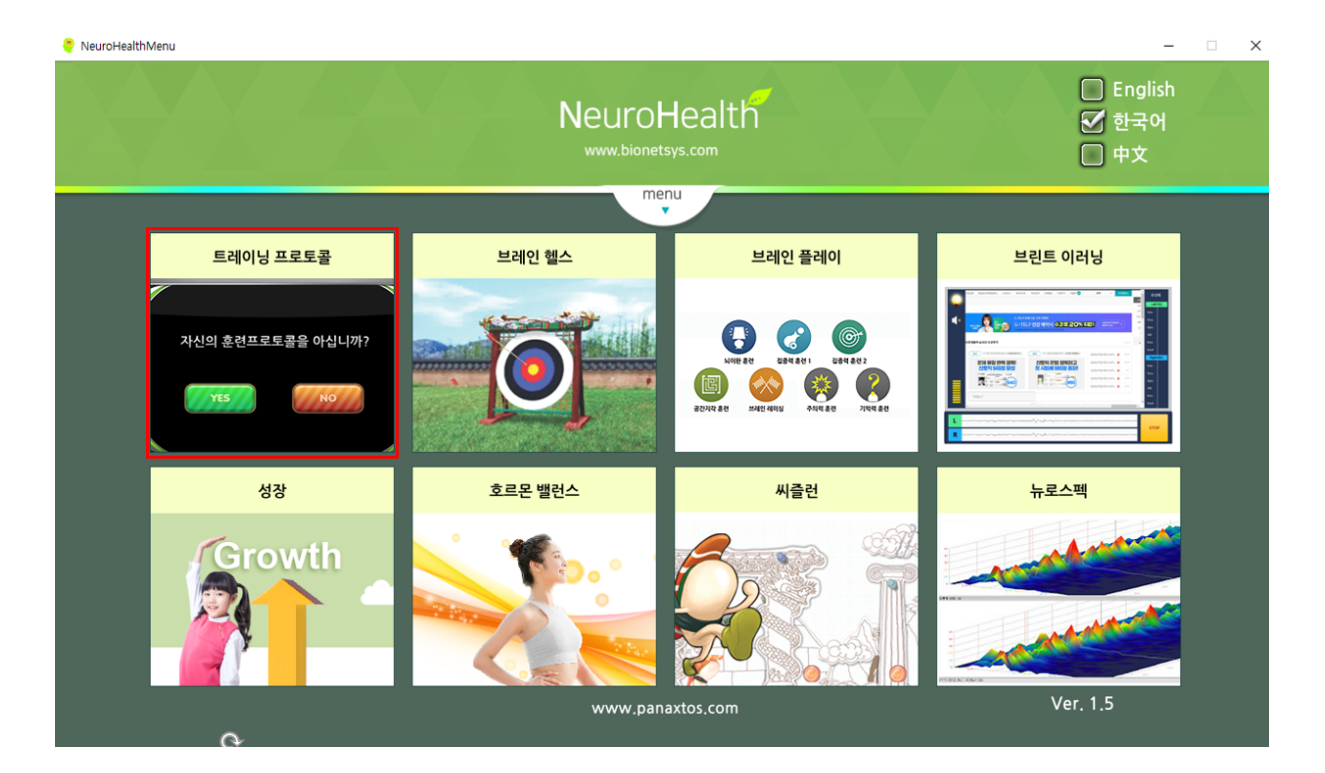